## **Delete Products**

You can only delete SKUs if they have no related Warehouse Inventory, Purchase Orders, Orders (open or shipped), Listings, FBA shipments, and any other relation to products such as shadows, n-matrix, or kits.

If there are orders, SKUs can be set as <u>Inactive</u> (<u>https://help.sellercloud.com/article/c8ite28YJj-inactive-products</u>) to remove them from the default search results on the Manage Inventory page and from product searches elsewhere in the system.

There are two ways to delete SKUs: From the Manage Inventory page or through a bulk update.

## Delete products on the Manage Inventory page

- 1 Search for SKU(s) on the Manage Inventory page.
- 2 Select the SKU(s).
- 3 Click Action Menu > **Delete Products Go**.

▼ Go Delete Products Add to N-Matrix \* Create N-Matrix Disassemble N-Matrix Disassemble Kit UnShadow Change Product SKU Export Channel Missing Attributes Find ASIN Get FNSKU Find Ebay ProductID Upload Images to Hosting Site Update Images on Magento Export Product Specifics Template Export Product Specifics Template (Multi Format) Export Product Specifics Export Product Specifics (Multi format) Export NewEgg.com Attributes Export Buy.com Attributes Export Sears Attributes Delete Products

## Delete products using bulk update file

- 1 Use the following two column headers:
- \_Action\_
- Action\_Confirm\_
- 2 Under both columns, enter the value DELETE.

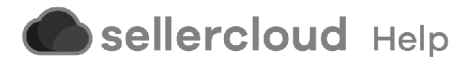